GUINNESS IATES INC. nts AMES McGL & ASSOCIAT onsultar

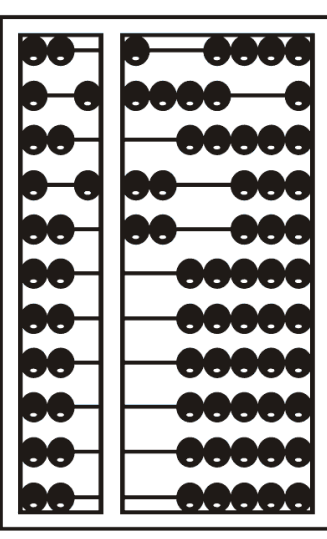

# Using Go To Webinar

#### Go To Webinar Control Panel

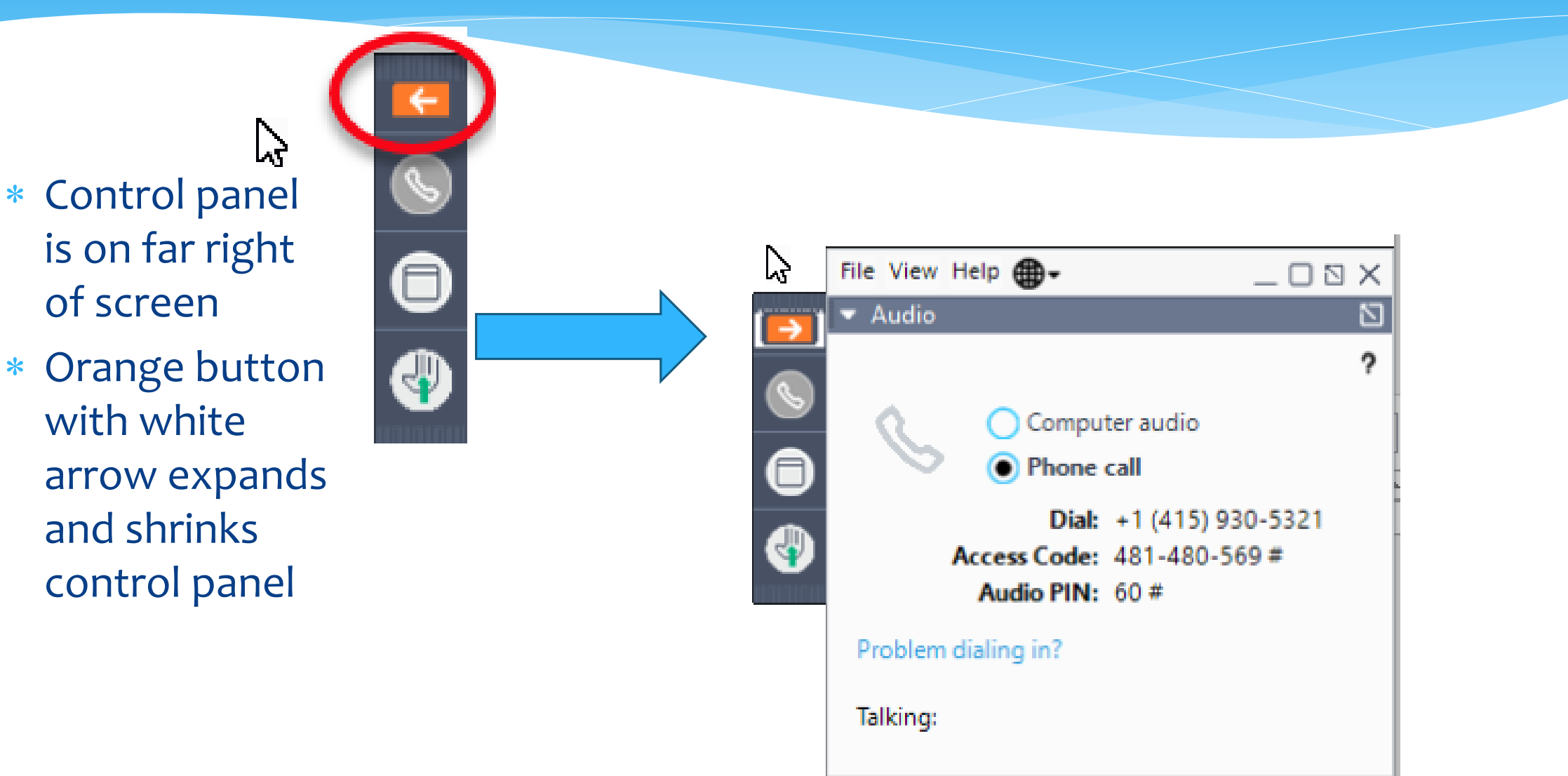

# **Communicating with Presenter**

- \* All participants are on mute
- \* You can type in question in the question box
- \* We will answer your question, and also stop at some point to review the questions and answers for everyone.

# Typing in a Question

- Click the question
   bar to expand
   questions section
- Type in your
   question and
   click send

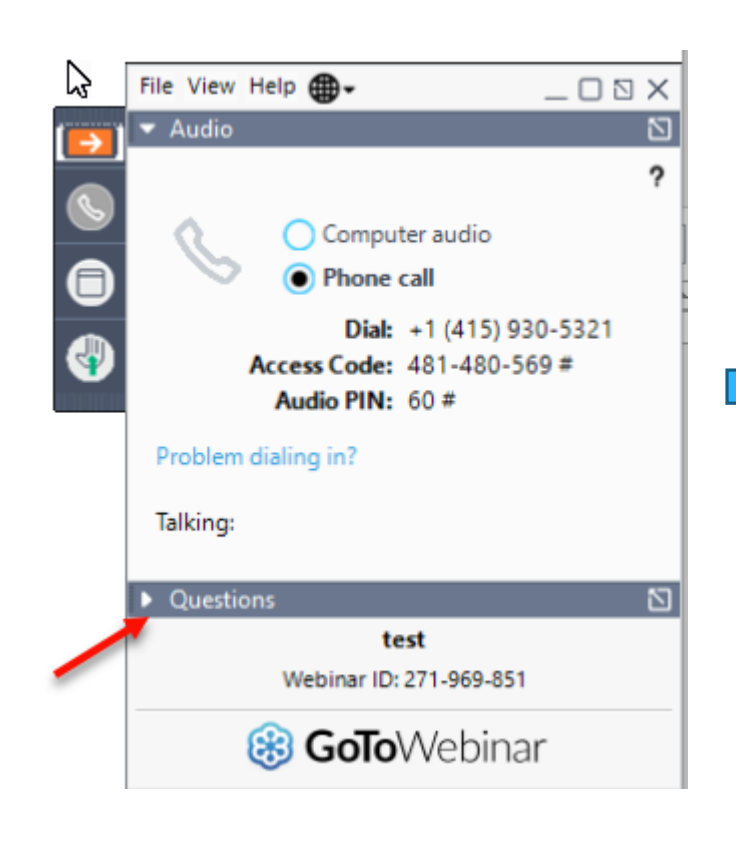

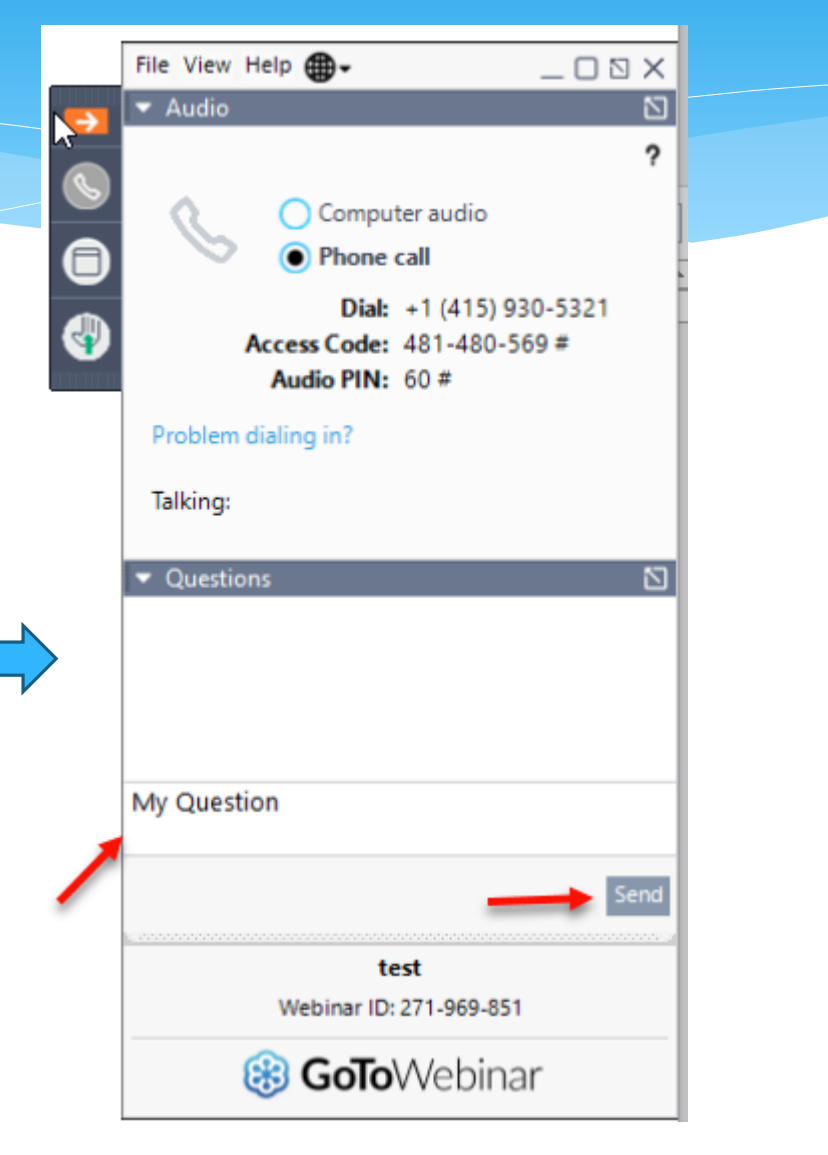

# INNESS **လ** + + ES Mo Consul AME

|    | $\infty \cup$ |
|----|---------------|
| 00 | 0-0000        |
|    | 0000 0        |
|    |               |
|    |               |
| 80 |               |
| 00 |               |
| 00 |               |
|    |               |
|    |               |

# Center Based Set Up & Attendance for CB Agencies

# **Topics Covered**

#### \* Classroom Management

- \* Create Classrooms (including 1:1 Aide Classrooms)
- \* Assigning Teacher/Aide to Classrooms
- \* Assigning Children to Classrooms
- \* Classroom List

#### \* Creating a Schedule for the School

- \* Adding and Editing School Closures
- \* Applying Schedule to Classrooms Attendance

#### \* Unmatched Children and Enrollments

- \* Child Lookup
- \* Adding and Editing Unmatched Children/Enrollments
- \* Entering Unmatched CBRS Enrollments
- \* Matching Children and Enrollments
- \* Entering and Signing Classroom Attendance
- \* CB Enrollments Missing Attendance

### **Classroom Management**

- \* Classrooms are created under "Classroom Management".
- \* This will allow you to assign teachers/aides to classrooms as well as assign students.
- \* Changes may also be made as well as classroom deletions.
- Go to Attendance > Classroom
   Management
- \* Click on Create New Classroom

| SE                 | PO            | ΚI           | AL                | Hello,        |          |              |
|--------------------|---------------|--------------|-------------------|---------------|----------|--------------|
| Home               | File Transfer | Activities - | Attendance        | Billing       | Caseload | d Maintenanc |
|                    |               |              | Service Attendar  | ice           |          |              |
| User Pro           | ofile         |              | Classroom Mana    | gement        | շիտ      |              |
| First Na           | me:           |              | Weekly Attendan   | се            | 0        |              |
| Last Nar<br>Email: | me:           |              | Delete Uploaded   | Attendance    |          |              |
| Edit User          | r Account     |              | Upload Attendan   | ce File       |          |              |
|                    |               |              | Validate Attendar | nce File      |          |              |
|                    |               |              | View Unsigned A   | ttendances    | ġ        | James McG    |
|                    |               |              | Move Attendance   | e Between Enr | oliments |              |

| Filter Cla | assrooms                 |     |          |               | 1                      |
|------------|--------------------------|-----|----------|---------------|------------------------|
| School Y   | ear Session All Sessions | ▼ F | Program: | Active During | (Select Month & Year): |
| Apply      | Filter                   |     | •        | · · ·         |                        |
| O Crea     | te New Classroom         |     |          |               |                        |

### Create Classrooms

- \* Enter classroom information fields
  - \* Select School Year
  - \* Select Program
  - \* Name your classroom & include hours
    - \* I.E.: Room 310 2.5 HR PM etc..
  - \* Type in description of classroom & include hours
    - \* I.E.: Integrated 2.5 HR PM etc..
  - \* Enter number of students, number of teachers, and number of aides for this classroom
  - \* **Before** you Create the Classroom, you will Assign Teachers/Aides

|                           | Flogram.       |
|---------------------------|----------------|
| 2020 - 2021 Winter        | ✓ 9100 ✓       |
|                           | more/less 9100 |
| Name:                     | 9160           |
|                           | 9165           |
| Description:              | AIDE           |
|                           |                |
| # Students: # Teachers: # | Aides:         |
| # Students: # Teachers: # | Aides:         |
| # Students: # Teachers: # | Aides:         |
| # Students: # Teachers: # | Aides:         |

# Assigning Teacher/Aide To Classrooms

#### \* Click on (+Assign Teachers/Aides) link

| School Year: 😓                   | Program: |    |
|----------------------------------|----------|----|
| 2020 - 2021 Winter 🗸             | 9100 🗸   |    |
| more/less                        | 9100     |    |
| Name:                            | 9160     |    |
| Description:                     | AIDE     |    |
|                                  |          |    |
|                                  |          |    |
|                                  |          |    |
| # Studente: # Teachere: # Aidee: |          | 1, |
| # Students: # Teachers: # Aides: |          | 11 |
| # Students: # Teachers: # Aides: |          | 11 |
| # Students: # Teachers: # Aides: |          | 11 |
| # Students: # Teachers: # Aides: |          | 1. |
| # Students: # Teachers: # Aides: |          |    |

# Assigning Teacher/Aide To Classrooms

- Refer to "Not Assigned" list on right and select name of applicable teacher or aide or "Select All" box;
- \* Make sure correct role is selected
- Click Assign
- \* Once teacher/aides are assigned to classroom, click on "Create Classroom"
- Should a teacher or aide leave the classroom this is also where you will un-assign them

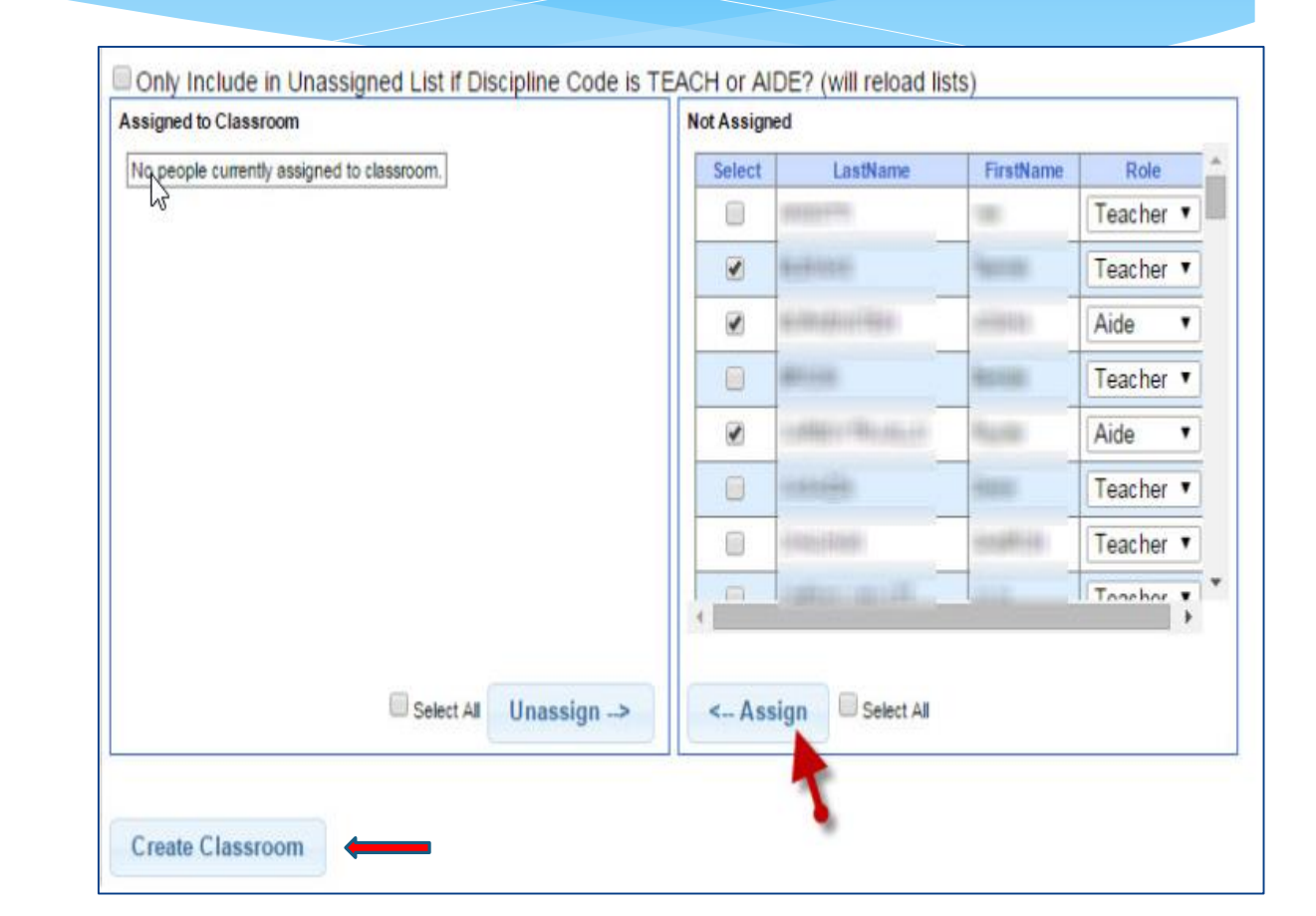

# Assigning Teacher/Aide To Classrooms

\* Now you can select "Proceed to Assign Children", "Create Another Classroom", or "Continue Editing Classroom"

| Classroo  | m Created successfully.         |                          |                            |   |
|-----------|---------------------------------|--------------------------|----------------------------|---|
| Proceed t | o assign children, or continue? |                          |                            |   |
| 1         | Proceed to Assign Children      | Create Another Classroom | Continue Editing Classroom | 1 |

# Assigning Children To Classrooms

- \* Once you select "Proceed to Assign Children"
- \* Select "Details" link to review service details of the child
  - \* You can review child info on under the "Child Demographic Info" tab
  - You can review service info under the "Service Info" tab
- \* You can also click on "Sessions for Enrollment Report" link to run an enrollment report.
  - Enter report criteria with from/to dates and click "Run"
- \* When ready to assign child to classroom, click back button to return to Classroom screen

| CB CBRS 🗹  | RS SEIT   |
|------------|-----------|
| From Date: | To Date:  |
| 9/1/2014   | 6/30/2015 |

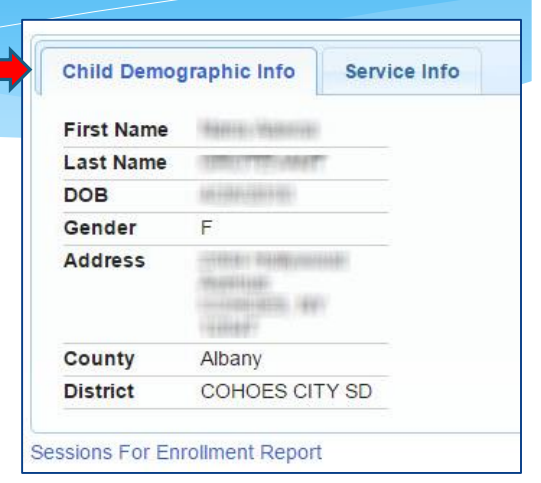

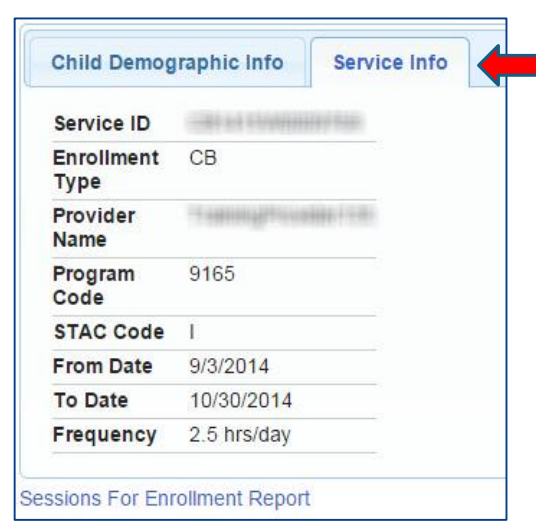

# Assigning Children To Classrooms

- \* Select box of child to be assigned (in "not assigned" column) or "Select All" if all are to be assigned
- \* Click "Assign"
- To unassign a child select box next to child and click "Unassign" or click "Select All" box and click "Unassign"
- \* Click "Save Changes"

| saigned to classicom                         |  | Not Assign | ed           |               |                   | [*     | Filter Unas | signed Childr |
|----------------------------------------------|--|------------|--------------|---------------|-------------------|--------|-------------|---------------|
| No children currently assigned to classroom. |  | Select     | Last<br>Name | First<br>Name | District          | County | DOB         |               |
|                                              |  | 8          | ***          |               | COHOES<br>CITY SD | Albany | 4/28/2010   | Details       |
|                                              |  |            |              |               |                   |        |             |               |
|                                              |  |            |              |               |                   |        |             |               |
|                                              |  |            |              |               |                   |        |             |               |
|                                              |  |            |              |               |                   |        |             |               |
|                                              |  |            |              |               |                   |        |             |               |
|                                              |  |            |              |               |                   |        |             |               |
|                                              |  |            |              |               |                   |        |             |               |

# Assigning Children To Classrooms

\* After saving your changes, you can either go to Back to Classroom List or Continue Assigning Children

| Return t | o classroom list, or continue a | assigning? |
|----------|---------------------------------|------------|
|          |                                 | 0 0        |
|          |                                 |            |
|          |                                 |            |
|          |                                 |            |

### Classroom List

- \* All additions or updates may be accessed by selecting the following links:
  - \* Attendance may be viewed by clicking on "Attendance"
  - \* Classroom info, including assigning of teachers/aides, may be updated by clicking "Edit Classroom"
  - \* Children may be assigned or unassigned by clicking "Assign Children"
  - \* Classrooms may also be deleted by clicking "Delete Classroom"

| Cla        | ssroom List:             |                        |                    |         |            |            |         |                |                 |                  |
|------------|--------------------------|------------------------|--------------------|---------|------------|------------|---------|----------------|-----------------|------------------|
| Home       | File Transfer Attendance | and Billing Lookup Reg | orts My Account    | People  | FAQ        |            |         |                |                 |                  |
| (+Filler C | assrooms                 |                        |                    |         |            |            |         |                |                 |                  |
|            | Class                    | Description            | School Year        | Program | # Students | # Teachers | # Aldes |                |                 |                  |
| Attendance | (0.0.0)                  |                        | 2013 - 2014 Winter | 9100    | 0          | 0          | 0       | Edit Classroom | Assign Children | Delete Classroom |
| Attendance | 2.5 HR AM (0.1.1)        | 2.5 HR AM              | 2013 - 2014 Winter | 9165    | 6          | 1          | 0       | Edit Classroom | Assign Children |                  |
| Attendance | 2.5 HR AM (12.1.2)       | 2.5 HR AM INTEGRATED   | 2014 - 2015 Winter | 9165    | 0          | 1          | 2       | Edit Classroom | Assign Children | Delete Classroom |
| Attendance | 2.6 HR AM (12.1.3)       | 2.5 HR AM INTEGRATED   | 2014 - 2015 Winter | 9165    | 0          | 1          | 2       | Edit Classroom | Assign Children | Delete Classroom |
| Attendance | 2.5 HR AM (12.1.2)       | 2.5                    | 2013 - 2014 Winter | 9100    | 0          | 0          | 0       | Edit Classroom | Assign Children | Delete Classroom |
| Attendance | 2.5 HR AM (12:1:2)       | 2.5                    | 2013 - 2014 Winter | 9100    | 6          | 0          | 0       | Edit Classroom | Assign Children | Delete Classroom |
| Attendance | 2.5 HR AM (12:1:2)       | 2.5                    | 2013 - 2014 Winter | 9100    | 0          | 0          | 0       | Edit Classroom | Assign Children | Delete Classroom |
| Attendance | 2.5 Hr AM SUMMER (0:0:0) | the restort            | 2014 - 2015 Summer | 9165    | 4          | 1          | 0       | Edit Classroom | Assign Children |                  |
| Attendance | 2.5 Hr AM Winter (0.0:0) | 2.5 HR Fail 2014-15    | 2014 - 2015 Winter | 9165    | 6          | 1          | 0       | Edit Classroom | Assign Children |                  |
| Attendance | 2.5 HR PM (0.0.0)        | 2.5 HR PM              | 2013 - 2014 Winter | 9165    | 6          | 1          | Ø       | Edit Classroom | Assign Children |                  |
| Attendance | 2.5 HR PM (0.0.0)        | 2.5 HR PM              | 2010 - 2011 Winter | 9160    | 0          | 1          | 0       | Edit Classroom | Assign Children | Delete Classroom |

# Creating a Schedule for the School

- \* Go to Attendance> Classroom Schedule Maintenance> By Schedule
- \* Click drop down on the top Labeled "School Year Session", and be sure to select the correct school year.
- \* The Schedule name must be filled out as well as the start and end dates. Once this is done click the "Add" button.
- \* If there are alternative locations with a different schedule those can also be entered on this screen.

| tendance         | Billing        | Caseload I | N       | Provider EARLY SUCCESS INC V School Year Session 2019 - 2020 Winter V |                         |                      |                                   |                   |            |                       |               |                    |             |                |                         |
|------------------|----------------|------------|---------|-----------------------------------------------------------------------|-------------------------|----------------------|-----------------------------------|-------------------|------------|-----------------------|---------------|--------------------|-------------|----------------|-------------------------|
| ervice Attendand | ce             |            |         | ٢                                                                     | By Sched                | ule                  | By Classroom                      |                   |            |                       |               |                    |             |                |                         |
| assroom Manag    | gement         |            | <b></b> |                                                                       | School Y<br>2019 - 2020 | ear Sessio<br>Winter | on Schedule I<br>09/04/19-06/26/2 | Name<br>0 Standar | Start Date | End Date<br>4/23/2020 | Edit Schedule | Edit Closure Dates | Add Closure | Apply Schedule | to Classroom's Attendan |
| assroom Sched    | lule Maintenan | се         |         |                                                                       | 2019 - 2020             | 0 Winter             | Alternate sched                   | ule               | 9/4/2019   | 6/25/2020             | Update Cance  | Edit Closure Dates | Add Closure | Apply Schedule | to Classroom's Attendan |
| Veekly Attendand | ce             |            |         |                                                                       | 2019 - 2020             | 0 Winter             | 9/4/19-6/26/20 a                  | ilt               | 09/04/2019 | 06/25/2020            | Add           |                    |             |                |                         |
| elete Uploaded   | Attendance     |            |         | 201                                                                   | 19 - 2020 Win           | nter                 | 9/4/19-6/26/20 alt                |                   | 09/04/2019 | 06/25/2020            | Add           |                    |             |                |                         |

# Adding School Closures

- School closures can be added ahead of time to designate holidays or planned school closures/snow days.
- \* Click on "Add Closure"
- \* Add the date of Closure as well as a description and click the "Ok" button.

| R                        |                            |            |           |               |                    |             |                     |                       |        |  |  |
|--------------------------|----------------------------|------------|-----------|---------------|--------------------|-------------|---------------------|-----------------------|--------|--|--|
| By Schedule By Classroom |                            |            |           |               |                    |             |                     |                       |        |  |  |
| School Year Session      | Schedule Name              | Start Date | End Date  |               |                    |             |                     |                       |        |  |  |
| 2019 - 2020 Winter       | 09/04/19-06/26/20 Standard | 9/4/2019   | 4/23/2020 | Edit Schedule | Edit Closure Dates | Add Closure | Apply Schedule to C | lassroom's Attendance | Delete |  |  |
| 2019 - 2020 Winter       | Alternate schedule         | 9/4/2019   | 6/25/2020 | Edit Schedule | Edit Closure Dates | Add Closure | Apply Schedule to C | lassroom's Attendance | Delete |  |  |
| 2019 - 2020 Winter       | 9/4/19-6/26/20 alt         | 9/4/2019   | 6/25/2020 | Edit Schedule | Edit Closure Dates | Add Closure | Apply Schedule to C | lassroom's Attendance | Delete |  |  |
| 2019 - 2020 Winter       |                            |            |           | Add           |                    |             |                     |                       |        |  |  |

|   | Add Closure                   |                    | ×  |
|---|-------------------------------|--------------------|----|
|   | Schedule:<br>Date Of Closure: | 9/4/19-6/26/20 alt |    |
| à | Description                   | Memorial Day       |    |
|   |                               |                    | ок |

# Editing a Closure Date

 Click on "Edit Closure date" to edit the closure already entered or add more closures.

| By Schedule By      | Classroom                  |            |           |               |                    |             |                   |                       |           |
|---------------------|----------------------------|------------|-----------|---------------|--------------------|-------------|-------------------|-----------------------|-----------|
| School Year Session | Schedule Name              | Start Date | End Date  |               |                    |             |                   |                       |           |
| 2019 - 2020 Winter  | 09/04/19-06/26/20 Standard | 9/4/2019   | 4/23/2020 | Edit Schedule | Edit Closure Dates | Add Closure | Apply Schedule to | Classroom's Attendan  | ce Delete |
| 2019 - 2020 Winter  | Alternate schedule         | 9/4/2019   | 6/25/2020 | Edit Schedule | Edit Closure Dates | Add Closure | Apply Schedule to | Classroom's Attendan  | e Delete  |
| 2019 - 2020 Winter  | 9/4/19-6/26/20 alt         | 9/4/2019   | 6/25/2020 | Edit Schedule | Edit Closure Dates | Add Closure | Apply Schedule to | Classroom's Attendand | ce Delete |
| 2019 - 2020 Winter  |                            |            |           | Add           |                    |             |                   |                       |           |

| Session Name:        | 9/4/19-6/26/20 alt  |                      |      |        |
|----------------------|---------------------|----------------------|------|--------|
| School Year Session: | 201920 WIN          |                      |      |        |
| First Day of Class:  | 09/04/2019 Last Day | of Class: 06/25/2020 |      |        |
|                      |                     |                      |      |        |
| Start Date           | End Date            | Closure Description  |      |        |
| 1/13/2020            | 1/13/2020           | MLK Day              | Edit | Delete |
| 5/25/2020            | 5/25/2020           | Memorial Day         | Edit | Delete |
|                      |                     |                      | Add  |        |

#### Applying Schedule to Classroom's Attendance

- Once closures are entered they can be applied to the schedule to the classroom's attendance.
- Click on "Apply Schedule to Classroom's Attendance"
- On the next screen you can chose the closure you want to apply to the schedule. The Schedule Month will allow for the month to be chosen.
- \* The closure that is entered for that month will appear press "OK" button.
- \* You will then get a successful message
- \* This can be done for every closure that has been entered for the school year.

| By Schedule       | Ву   | Classroom               |             |           |               |                    |             |                   |                       |          |
|-------------------|------|-------------------------|-------------|-----------|---------------|--------------------|-------------|-------------------|-----------------------|----------|
| School Year See   | sion | Schedule Name           | Start Date  | End Date  |               |                    |             |                   |                       |          |
| 2019 - 2020 Winte | r    | 09/04/19-06/26/20 Stand | rd 9/4/2019 | 4/23/2020 | Edit Schedule | Edit Closure Dates | Add Closure | Apply Schedule to | Classroom's Attendanc | e Delete |
| 2019 - 2020 Winte | r    | Alternate schedule      | 9/4/2019    | 6/25/2020 | Edit Schedule | Edit Closure Dates | Add Closure | Apply Schedule to | Classroom's Attendanc | e Delete |
| 2019 - 2020 Winte | ſ    | 9/4/19-6/26/20 alt      | 9/4/2019    | 6/25/2020 | Edit Schedule | Edit Closure Dates | Add Closure | Apply Schedule to | Classroom's Attendanc | e Delete |
| 2019 - 2020 Winte | ſ    |                         |             |           | Add           |                    |             |                   |                       |          |

| Apply Closures for Month to Child Attendance Records |          |             |    |   |  |  |  |  |  |  |
|------------------------------------------------------|----------|-------------|----|---|--|--|--|--|--|--|
| Schedule Month: January                              |          |             |    |   |  |  |  |  |  |  |
| Start Date                                           | End Date | Description |    |   |  |  |  |  |  |  |
| 01/13/20                                             | 01/13/20 | MLK Day     |    |   |  |  |  |  |  |  |
|                                                      |          |             | OK | ( |  |  |  |  |  |  |

January Schedule Dates applied successfully.

Provider EARLY SUCCESS INC 
 School Year Session 2019 - 2020 Winter

# Adding Closures to Classrooms

The process is the same but
 is done under the By
 Classroom Tab

| ovider EARLY SUCCESS INC V School Year Session 2019 - 2020 Winter V |             |                     |         |                            |        |             |                                        |             |  |  |  |
|---------------------------------------------------------------------|-------------|---------------------|---------|----------------------------|--------|-------------|----------------------------------------|-------------|--|--|--|
| By Schedule By Classroom                                            |             |                     |         |                            |        |             |                                        |             |  |  |  |
| Classroom Nan                                                       | Description | School Year Session | Program | Schedule                   |        |             |                                        |             |  |  |  |
| AQ - 1 AM                                                           | AQ - 1 AM   | 2019 - 2020 Winter  | 9100    | 09/04/19-06/26/20 Standard | Assign | Add Closure | Apply Schedule to Classroom's Attendan | ce Unassign |  |  |  |
| AQ - 2                                                              | AQ - 2      | 2019 - 2020 Winter  | 9160    | 09/04/19-06/26/20 Standard | Assign | Add Closure | Apply Schedule to Classroom's Attendan | ce Unassign |  |  |  |
| AQ - 3 AM                                                           | AQ - 3 AM   | 2019 - 2020 Winter  | 9165    | 09/04/19-06/26/20 Standard | Assign | Add Closure | Apply Schedule to Classroom's Attendan | ce Unassign |  |  |  |
| AQ - 5                                                              | AQ - 5      | 2019 - 2020 Winter  | 9100    | 09/04/19-06/26/20 Standard | Assign | Add Closure | Apply Schedule to Classroom's Attendan | ce Unassign |  |  |  |
| AQ - 6                                                              | AQ - 6      | 2019 - 2020 Winter  | 9160    | 09/04/19-06/26/20 Standard | Assign | Add Closure | Apply Schedule to Classroom's Attendan | ce Unassign |  |  |  |

| Add Closure                   |                                    | ×  |
|-------------------------------|------------------------------------|----|
| Schedule:<br>Date Of Closure: | Classroom: AQ - 1 AM<br>05/25/2020 |    |
|                               |                                    | ок |

## Adding Closures to Classrooms

- \* Click on Apply Schedule to Classroom Attendance once closures are added.
- \* Once you Apply the Schedule to Classroom's Attendance this creates closure attendances based upon the schedule you just created.
- \* These attendances need to be digitally signed, the same way you would previously sign a Provided or Present session.

| Classroom Name | Description | School Year Session | Program | Schedule                   |        |             |                                                 |
|----------------|-------------|---------------------|---------|----------------------------|--------|-------------|-------------------------------------------------|
| AQ - 1 AM      | AQ - 1 AM   | 2019 - 2020 Winter  | 9100    | 09/04/19-06/26/20 Standard | Assign | Add Closure | Apply Schedule to Classroom's Attendance Unassi |
| AQ             | AQ - 2      | 2019 - 2020 Winter  | 9160    | 09/04/19-06/26/20 Standard | Assign | Add Closure | Apply Schedule to Classroom's Attendance Unassi |

#### Enrollment & ESID

- The enrollment should correspond to a unique approved service on the IEP. Separate enrollments for
  - Different service types (OT vs PT vs ST)
  - Different frequencies (1x30 vs 1x45 vs 2x30) (if the CPSE alters the IEP and changes the frequency during the year, a new enrollment should be created)
  - Individual vs Group (if the CPSE determine a child should receive some individual and some group of the same service type, they should be separate enrollments)
- Each County created enrollment has a unique identifier called an Electronic Service Identifier or ESID for short. This is how we reference enrollments
- For HIPPA reasons, do not email child names, use the ESID, the Child Number, the STAC ID

#### **Unmatched Children and Enrollments**

- Typically, all information about a child and the services they are receiving are entered by the County and uploaded into CPSE Portal
- "Unmatched [child or enrollment]": temporary [child or enrollment] records
- Once the County uploads the official information, the agency can "match" the temporary records to the County created record. When they do that, any data entered for the temporary record is moved to the County created one and then the temporary one is deleted.

Unmatched children do not have an ESID

# Child Lookup

Lookup > Child Lookup

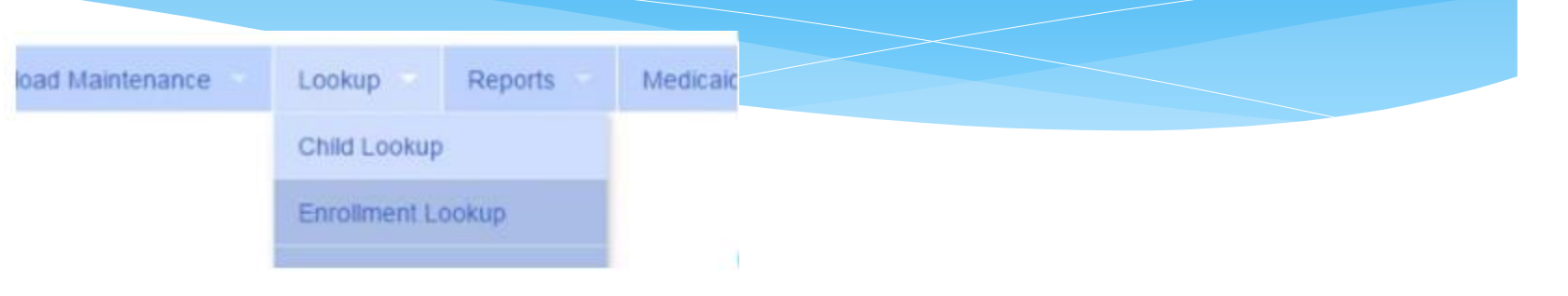

 Enter the start of the child's last name and click Search
 Find the child and click Details

Wildcard searches can be done by using "%" ex. Search "%son" returns Wilson, Sampson, Thompson, etc.

| Child Lookup  |        |                                |
|---------------|--------|--------------------------------|
| Last Name sch | Search | [Show Advanced Search options] |

| Details |
|---------|
| Details |
| Details |
| Details |
| Details |
| Details |
| Details |
|         |

# Child Lookup Advanced Search

×

# Click "Show Advanced Search options" to see additional search criteria:

#### Child Lookup

| Last Name                                        | Search [Show Advanced Search options] |
|--------------------------------------------------|---------------------------------------|
| <ul> <li>School Year</li> </ul>                  |                                       |
| County                                           |                                       |
| <ul> <li>Provider</li> </ul>                     |                                       |
| <ul> <li>District</li> </ul>                     |                                       |
| STAC ID                                          |                                       |
| <ul> <li>Electronic Service ID (ESID)</li> </ul> |                                       |
| Child Lookup                                     |                                       |
| Name (Last,First)                                | arch [Hide Advanced Search options]   |
| School Vear County County                        | District                              |

#### **Unmatched Children**

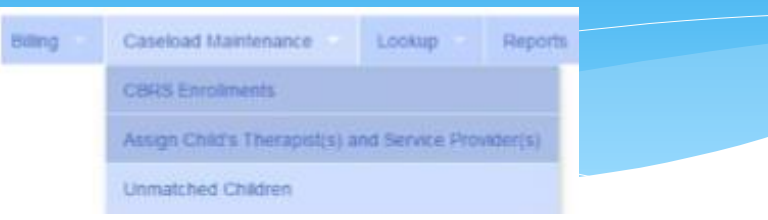

#### Navigate top menu to Caseload Maintenance > Unmatched Children

Unmatched Children

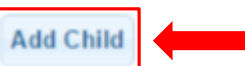

| Last Name  | First<br>Name | МІ | From      | County | District      | Address1 | City | State | Zip | HomePhone |             |                  |      |        |
|------------|---------------|----|-----------|--------|---------------|----------|------|-------|-----|-----------|-------------|------------------|------|--------|
| AYERS      | EARLENE       |    | 8/14/2011 | ERIE   | Buffalo       |          |      | NY    |     |           | Enrollments | Attempt<br>Match | Edit | Delete |
| CUMMINS    | VENA          |    | 5/29/2011 | ERIE   | North Collins |          |      | NY    |     |           | Enrollments | Attempt<br>Match | Edit | Delete |
| CUNNINGHAM | THERESIA      |    | 8/2/2011  | ERIE   | Frontier      |          |      | NY    |     |           | Enrollments | Attempt<br>Match | Edit | Delete |

# Adding an Unmatched Child

#### Click Add Child button on Unmatched Children Screen

- Enter in the information
- Required fields
  - County
  - District
  - Last Name
  - First Name
  - DOB
  - Gender

All other fields optional

| Add Child                                                                 |                                   | ×    |
|---------------------------------------------------------------------------|-----------------------------------|------|
| Provider     HIGHER LEARNING, LLC       County     ERIE ▼       Last Name | First Name                        | мі 🗌 |
| Address 1 City Home Phone SEDSTACID                                       | Address 2<br>State New York   Zip |      |
| Add                                                                       |                                   |      |

# Editing an Unmatched Child

| Last Name | First Name | MI | From      | County | District      | Address1 | City | State | Zip | HomePhone |             |               |      |        |
|-----------|------------|----|-----------|--------|---------------|----------|------|-------|-----|-----------|-------------|---------------|------|--------|
| AYERS     | EARLENE    |    | 8/14/2011 | ERIE   | Buffalo       |          |      | NY    |     |           | Enrollments | Attempt Match | Edit | Delete |
| CUMMINS   | VENA       |    | 5/29/2011 | ERIE   | North Collins |          |      | NY    |     |           | Enrollments | Attempt Match | Edit | Delete |

#### You can edit

- Name
- Date of Birth
- District

#### Click "Update" to save your changes

|             | 1          |    |           |        |               | 1 |          |      |       |     |           |             |               |        |        |        |
|-------------|------------|----|-----------|--------|---------------|---|----------|------|-------|-----|-----------|-------------|---------------|--------|--------|--------|
| Last Name 🖌 | First Name | MI | Free      | County | District      |   | Address1 | City | State | Zip | HomePhone |             |               | - 4    |        |        |
| AYERS       | EARLENE    |    | 8/14/2011 | ERIE   | Buffalo       | ۲ |          |      | NY    |     |           | Enrollments | Attempt Match | Update | Cancel |        |
| CUMMINS     | VENA       |    | 5/29/2011 | ERIE   | North Collins |   |          |      | NY    |     |           | Enrollments | Attempt Match | Edit   |        | Delete |

- Once the child is in the CPSE Portal (either in the system from prior services or has been entered as an unmatched child) and the Center-Based (CB) unmatched enrollment has been created, you can now add the Center-Based Related Service (CBRS) Enrollments.
- \* Go to Caseload Maintenance>CBRS Enrollments

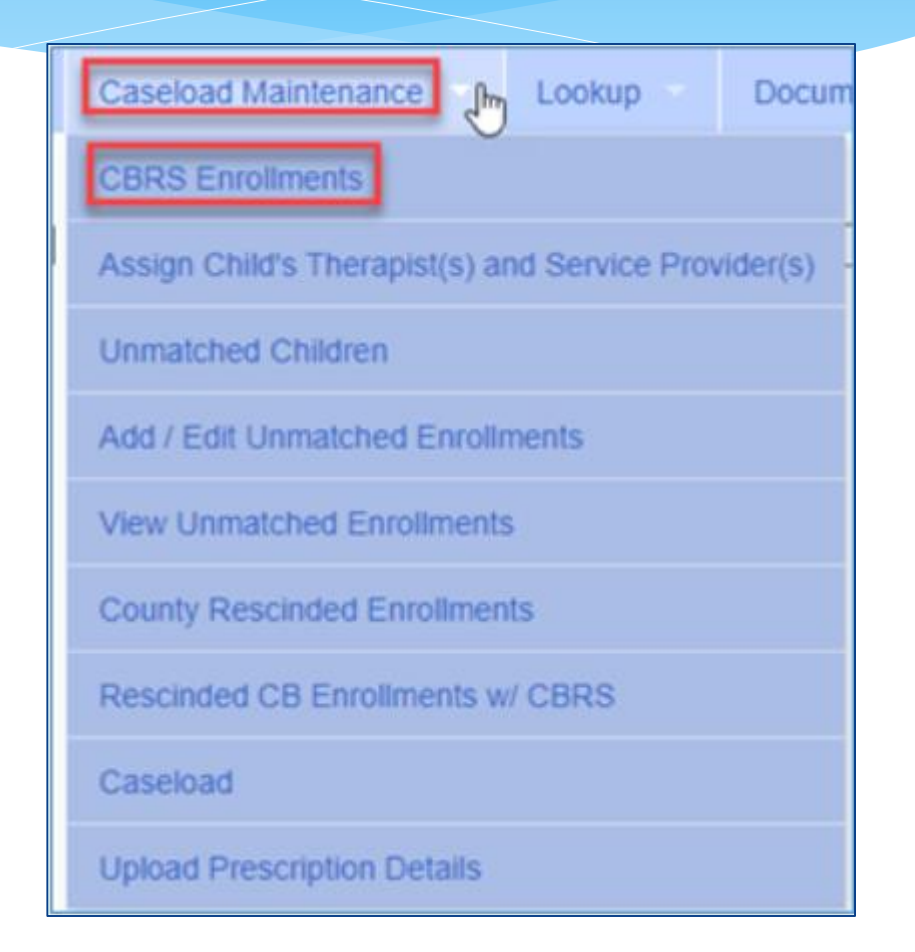

- \* First search for the Center Based enrollment
- \* Select the correct session, enter the child's information (Last Name, First Name, DOB)

\* Click SEARCH.

| ession | 2015 - | 2016 Winter | <ul> <li>Provider</li> </ul> | MISERICORDIA UNIVERSI | TY SPEECH-LANGUAGE AND HE/ | ARING CENTER - | County | • |
|--------|--------|-------------|------------------------------|-----------------------|----------------------------|----------------|--------|---|
| Last   | Name   | SCO         |                              | First Name            | DOB                        |                |        |   |

#### \* Click "SELECT" at the end of the row for the correct child.

| County | District                | Last<br>Name | First<br>Name | ElectronicServiceID | Provider                                                      | Program | Start<br>Date | End<br>Date | 1      |
|--------|-------------------------|--------------|---------------|---------------------|---------------------------------------------------------------|---------|---------------|-------------|--------|
| NASSAU | FRANKLIN SQUARE         | SCOTT        | ANDREW        | CB1516W0053700      | MISERICORDIA UNIVERSITY SPEECH-LANGUAGE AND HEARING CENTER    | 9160-   | 09/02/2015    | 01/14/2016  | Select |
| NASSAU | FRANKLIN SQUARE<br>UFSD | SCOTT        | ANDREW        | CB1516W0054977      | MISERICORDIA UNIVERSITY SPEECH-LANGUAGE AND HEARING<br>CENTER | 9160-   | 01/19/2016    | 06/24/2016  | Select |

- Upon selecting an enrollment, the bottom of the page will display a grid with the "Included Services For" and fill in the following data:
  - \* From and To dates
  - \* RS type (OT/PT/ST)
  - \* Individual or Group
  - \* Units (Frequency/Duration)
  - \* Timespan (Weekly, Monthly, etc.)
  - \* Click ADD
- You will need to do this for each IEP ordered service included in the child's center-based program as listed on the IEP.
- \* The last row is blank to add new rows
- \* You can also edit existing rows

| ncluded Services fo | r SCOTT, AI | NDREW     |         |        |       |         |          |      |
|---------------------|-------------|-----------|---------|--------|-------|---------|----------|------|
| ElectronicServiceID | From        | То        | RS Type | l or G | Units | Minutes | Timespan |      |
| CPSECBRS0000004359  | 9/2/2015    | 6/24/2016 | от      | I      | 2.00  | 30      | WEEKLY   | Edit |
| CPSECBRS0000004360  | 9/2/2015    | 6/24/2016 | ST      | I      | 2.00  | 30      | WEEKLY   | Edit |
| CPSECBRS0000004361  | 9/2/2015    | 6/24/2016 | PT      | I      | 2.00  | 30      | WEEKLY   | Edit |
|                     | 1/19/2016   | 6/24/2016 |         | -      |       |         | Weekly 🔻 | Add  |

#### View Unmatched Enrollments

Go to Caseload Maintenance > View Unmatched Enrollments
 Use this report to match children and enrollments or to delete an unmatched enrollment.

|   | Home    | File Tra | ansfer Ar   | ctivities  | eSTACs   | Attendand   | :e       | Billing - | Cas  | eload Main | tenance     | Lookup      | Reports Me          | dicaid 🔹   | People          | My Account | ~ |
|---|---------|----------|-------------|------------|----------|-------------|----------|-----------|------|------------|-------------|-------------|---------------------|------------|-----------------|------------|---|
| 1 | Jnmatch | hed Enr  | oliments    |            |          |             |          |           |      |            |             |             |                     |            |                 |            |   |
|   | Retr    | leve     |             |            |          |             |          |           |      |            |             |             |                     |            |                 |            |   |
| 1 | Cour    | nty      | Last Name   | First Name | DOB      | School Year | From     | То        | Туре | Service    | Description |             |                     |            |                 |            |   |
|   | WESTCH  | ESTER 1  | TRAMONTOZZI | LUKE       | 12/23/13 | 201718      | 02/26/18 | 06/22/18  | RS   | ST         | 1x45        | Attendances |                     | Attempt En | nroliment Match | Delete     |   |
|   | WESTCH  | ESTER V  | Weintraub   | Shoshana   | 02/26/16 | 201920      | 09/03/19 | 06/26/20  | RS   | ST         | 2x45        | Attendances | Attempt Child Match | 1          |                 | Delete     |   |

# Matching Children

Billing cannot be submitted to the County on "Unmatched" children/enrollments. They can only be submitted for County created enrollments

In order to address this, you need to "Match" the temporary/placeholder entry to a County created one and then the data will be merged into the County created entry

You can "Attempt Match" from Unmatched Children screen

 Last Name
 First Name
 MI
 From
 County
 District
 Address1
 City
 State
 Zip
 HomePhone
 Memory
 Memory
 Memory
 Memory
 Memory
 Memory
 Memory
 Memory
 Memory
 Memory
 Memory
 Memory
 Memory
 Memory
 Memory
 Memory
 Memory
 Memory
 Memory
 Memory
 Memory
 Memory
 Memory
 Memory
 Memory
 Memory
 Memory
 Memory
 Memory
 Memory
 Memory
 Memory
 Memory
 Memory
 Memory
 Memory
 Memory
 Memory
 Memory
 Memory
 Memory
 Memory
 Memory
 Memory
 Memory
 Memory
 Memory
 Memory
 Memory
 Memory
 Memory
 Memory
 Memory
 Memory
 Memory
 Memory
 Memory
 Memory
 Memory
 Memory
 Memory
 Memory
 Memory
 Memory
 Memory
 Memory
 Memory
 Memory
 Memory
 Memory
 Memory
 Memory
 Memory
 Memory
 Memory
 Memory
 Memory
 Memory
 Memory
 Memory
 Memory

Jnmatched Children

#### Or Attempt Child Match from View Unmatched Enrollments

| Inmatch | hed Enrollme | nts        |          |             |          |          |      |         |             |             |                     |        |
|---------|--------------|------------|----------|-------------|----------|----------|------|---------|-------------|-------------|---------------------|--------|
| Ret     | leve         |            |          |             |          |          |      |         |             |             |                     |        |
| County  | Last Name    | First Name | DOB      | School Year | From     | To       | Туре | Service | Description | 1           |                     |        |
| ERIE    | BLUM         | MERIL      | 03/24/12 | 201516      | 04/06/16 | 06/30/16 | RS   | PT      | 1x30        | Attendances | Attempt Child Match | Delete |

# Matching Children

#### Match Child Against County-Imported Child

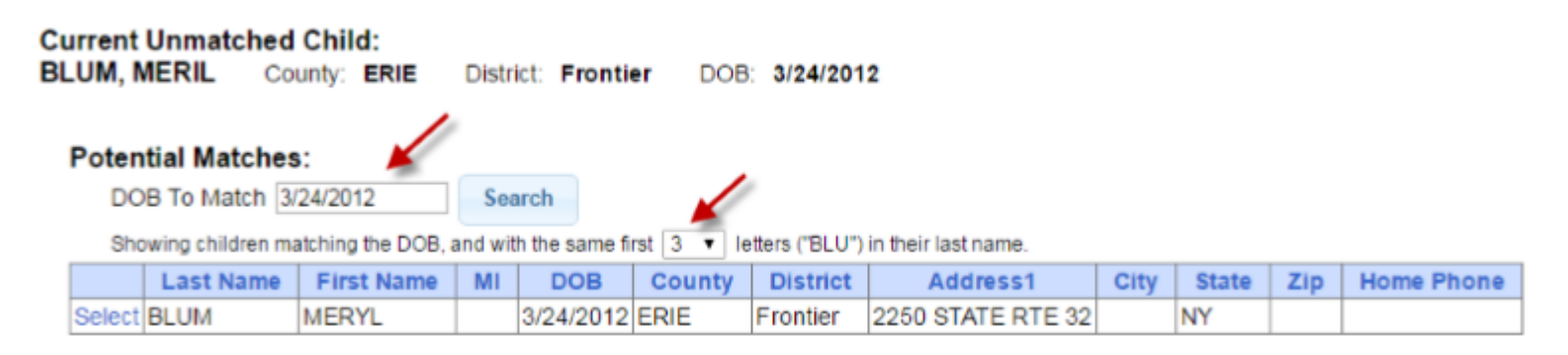

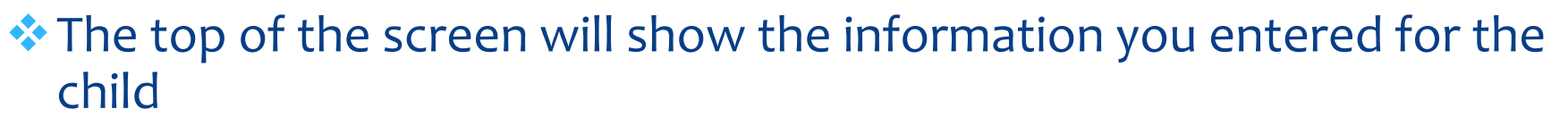

- The bottom shows the potential matches
- You can alter potential match search criteria for DOB and First ? letters of their last name
- Make sure the child you are selecting to match is the correct one and click select

# Confirming your Child Match

Click Select to choose the Count created child that matches your agency entered child.

The bottom of the screen will ask you to confirm the information.

Double check the information for accuracy and if it is correct, click Match

| Sh     | owing children ma | atching the DOB, a | and wit | h the same fi | rst 3 🔻 le | tters ("BLU") | in their last name. |      |       |     |            |
|--------|-------------------|--------------------|---------|---------------|------------|---------------|---------------------|------|-------|-----|------------|
| *      | Last Name         | First Name         | Mi      | DOB           | County     | District      | Address1            | City | State | Zip | Home Phone |
| Select | BLUM              | MERYL              |         | 3/24/2012     | ERIE       | Frontier      | 2250 STATE RTE 32   |      | NY    |     |            |

WARNING: By clicking the button below, you are combining these two children (including any associated data - not limited to: enrollments, attendances, medicaid consents, medicaid eligibility, IEPs, log notes, scripts/orders). Make sure the match is correct. This cannot be undone.

BLUM, MERIL (3/24/2012) \*

BLUM, MERYL (3/24/2012)

Match!

# Matching Enrollments

Caseload Maintenance

View Unmatched Enrollments

**CBRS Enrolments** 

Lookup

Assign Child's Therapist(s) and Service Provider(s)

Reports

| Caseload Maintenance > View Unmatched Enrollments | 06<br>06 |
|---------------------------------------------------|----------|
| Unmatched Enrollments                             | OE.      |

|   | Retri  | eve       |            |          |             |          |          |      |         |             |             |                     |                          |        |
|---|--------|-----------|------------|----------|-------------|----------|----------|------|---------|-------------|-------------|---------------------|--------------------------|--------|
|   | County | Last Name | First Name | DOB      | School Year | From     | То       | Туре | Service | Description |             |                     |                          |        |
|   | RIE    | BLUM      | MERIL      | 03/24/12 | 201516      | 04/06/16 | 06/30/16 | RS   | PT      | 1x30        | Attendances | Attempt Child Match |                          | Delete |
|   | RIE    | GARY      | KELLY      | 01/30/11 | 201516      | 04/20/16 | 06/30/16 | RS   | от      | 1x30        | Attendances |                     |                          | Delete |
|   | ERIE   | GERBER    | MEGAN      | 02/17/12 | 201516      | 03/30/16 | 06/30/16 | RS   | ST      | 3x30        | Attendances |                     | Attempt Enrollment Match | Delete |
|   | RIE    | HOANG     | JULES      | 03/24/11 | 201516      | 04/07/16 | 06/30/16 | RS   | ST      | 2×30        | Attendances |                     | Attempt Enrollment Match | Delete |
| 1 | RIE    | LACKEY    | ISIAH      | 06/27/12 | 201516      | 03/30/16 | 06/30/16 | RS   | ST      | 3×30        | Attendances |                     | Attempt Enrollment Match | Delete |

- If the child is an Unmatched child (agency created) you can Attempt Child Match
- If the enrollment has potential matches (same child and service type), the "Attempt Enrollment Match" link appears

#### Matching Enrollments to County Created Entries

 The top of the screen shows the agency created enrollment information
 The bottom shows a list of potential matches based on service type only (doesn't check dates)

If you can find a County created match, click Select

Match Enrollment Against County-Imported Enrollment

Child: SHELDON, NEAL County: ERIE District: Orchard Park DOB: 7/22/2011

Current Unmatched Enrollment: Session: 2015 - 2016 Winter From Date: 3/30/2016 To Date: 6/24/2016 Enrollment Type: RS Service Type: ST Individual or Group: I Frequency: 1x30

#### Potential Matches:

|        | Enrollment Type | Service Type | Session            | From Date | To Date   | l or G | Frequency | ESID           |
|--------|-----------------|--------------|--------------------|-----------|-----------|--------|-----------|----------------|
| Select | RS              | ST           | 2015 - 2016 Winter | 9/1/2015  | 6/30/2016 | 1      | 2x30      | RS1516W0081795 |

### **Confirm Enrollment Match**

When you select and enrollment to Match, you will be prompted to confirm the information.

Double check the information is correct.

#### If it is correct, click Match

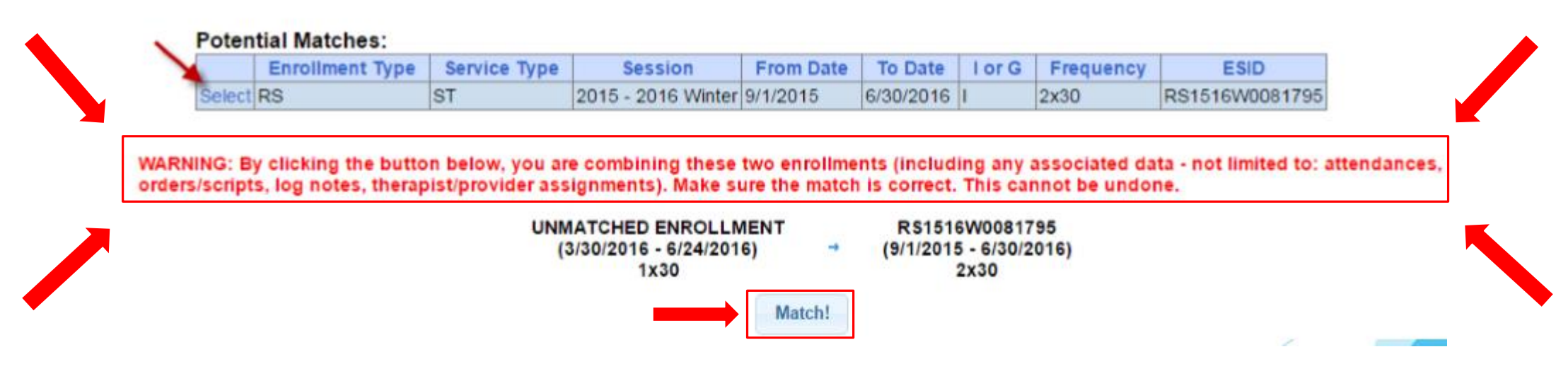

### **Entering Classroom Attendance**

- \* Go To Attendance> Classroom Management
- \* Click on attendance to the right of the classroom

| Session:<br>2019 - 2020 V<br>Apyly Filter | Vinter M                                       | Active During (                    | Select Month & Year                                     | ):<br>                  |                      |                      |              |                                  |                 |
|-------------------------------------------|------------------------------------------------|------------------------------------|---------------------------------------------------------|-------------------------|----------------------|----------------------|--------------|----------------------------------|-----------------|
|                                           |                                                |                                    |                                                         |                         |                      |                      |              |                                  |                 |
| Attendance                                | Class                                          | Description                        | School Year                                             | Program                 | # Students           | # Teachers           | # Aides      |                                  |                 |
| Attendance                                | Class<br>AQ - 1 AM (29:0:0)                    | Description<br>AQ - 1 AM           | School Year<br>2019 - 2020 Winter                       | Program<br>9100         | # Students<br>8      | # Teachers           | # Aides      | Edit Classroom                   | Assign Childrer |
| Attendance<br>Attendance                  | Class<br>AQ - 1 AM (29:0:0)<br>AQ - 2 (97:0:0) | Description<br>AQ - 1 AM<br>AQ - 2 | School Year<br>2019 - 2020 Winter<br>2019 - 2020 Winter | Program<br>9100<br>9160 | # Students<br>8<br>7 | # Teachers<br>1<br>1 | # Aides<br>0 | Edit Classroom<br>Edit Classroom | Assign Children |

### **Entering Classroom Attendance**

- \* The date of 5/25/20 is greyed out since we had previously added it as a Holiday and applied it to the schedule.
- \* This will be applied to all the children in the classroom.

| En               | rollment         | Mon 🗹    |
|------------------|------------------|----------|
|                  |                  |          |
|                  |                  | 05/25/20 |
| 9/04/19-6/26/20  | (CB1920W0107131) |          |
| 9/04/19-6/26/20  | (CB1920W0105819) |          |
| 9/04/19-6/26/20  | (CB1920W0104753) |          |
| 9/04/19-6/26/20  | (CB1920W0105598) |          |
| 9/04/19-6/26/20  | (CB1920W0105099) |          |
| 9/04/19-6/26/20  | (CB1920W0105096) |          |
| 11/13/19-6/26/20 | (CB1920W0107338) |          |
| 9/04/19-6/26/20  | (CB1920W0106004) |          |

# **Entering Classroom Attendance**

- \* If a child is present single click on the day and it will be highlighted in green. Green indicates child was present for that day. If all the children were present for a day click on the checkbox next to the day all the attendances will be highlighted in yellow.
- \* If the child was absent double click on the day and it will change to the color Red. Red indicates the child was absent for that day.

| Tue 🗹    | Wed 🗹    | Thu 🗹    | Fri 🗹              |
|----------|----------|----------|--------------------|
|          |          |          |                    |
| 05/26/20 | 05/27/20 | 05/28/20 | 05/29/20           |
|          |          |          |                    |
|          |          |          |                    |
|          |          |          |                    |
|          |          |          |                    |
|          |          |          |                    |
|          |          |          |                    |
|          |          |          |                    |
|          |          |          |                    |
|          |          |          | Total Sessions: 40 |

# Signing Classroom Attendance

\* Go to Attendance > Digital Signature > Sign Classroom Attendance

| Attendance 🔻      | Caseload N | laintenance                | Lookup        | D |  |  |  |  |  |
|-------------------|------------|----------------------------|---------------|---|--|--|--|--|--|
| Classroom Attend  | lance      |                            |               |   |  |  |  |  |  |
| Weekly Attendand  | ce         |                            |               |   |  |  |  |  |  |
| View Unsigned A   | ttendances |                            |               |   |  |  |  |  |  |
| Digital Signature | •          | Sign Attendance            |               |   |  |  |  |  |  |
|                   |            | Review and Sign Attendance |               |   |  |  |  |  |  |
|                   |            | Sign Classroom             | Attendance    |   |  |  |  |  |  |
|                   |            | Unsign Attendance          |               |   |  |  |  |  |  |
|                   |            | Unsign Classro             | om Attendance |   |  |  |  |  |  |

# Signing Classroom Attendance

- \* This screen shows the attendance you need to review/edit/sign for.
- \* You can filter by a classroom, month, the county and provider.
- \* Once you have selected your filter, hit "Retrieve".

| Class | sroom:   | Month:<br>Apr 2021 |   |   | ~ | Cour<br>(RO | nty:<br>CKL/ | ND  |   |   | ۹<br>ا | Provi<br>J. | der: | ), IN | С  | ~  |    | Re | triev | e  |    | Sign | Attei | ndan | ice |    |    |    |    |    |    |    |
|-------|----------|--------------------|---|---|---|-------------|--------------|-----|---|---|--------|-------------|------|-------|----|----|----|----|-------|----|----|------|-------|------|-----|----|----|----|----|----|----|----|
|       | Child Na | me                 | 1 | 2 | 3 | 4           | 5 6          | 5 7 | 8 | 9 | 10     | 11          | 12   | 13    | 14 | 15 | 16 | 17 | 18    | 19 | 20 | 21   | 22    | 23   | 24  | 25 | 26 | 27 | 28 | 29 | 30 | 31 |
|       | T        |                    |   |   |   |             |              |     |   |   |        |             |      |       |    |    |    |    |       |    |    |      |       |      |     |    |    |    |    |    |    |    |
|       |          |                    |   |   |   |             |              |     |   |   |        |             |      |       |    |    |    |    |       |    |    |      |       |      |     |    |    |    |    |    |    |    |
|       |          |                    |   |   |   |             |              |     |   |   |        |             |      |       |    |    |    |    |       |    |    |      |       |      |     |    |    |    |    |    |    |    |
|       |          |                    |   |   |   |             |              |     |   |   |        |             |      |       |    |    |    |    |       |    |    |      |       |      |     |    |    |    |    |    |    |    |
|       |          |                    |   |   |   |             |              |     |   |   |        |             |      |       |    |    |    |    |       |    |    |      |       |      |     |    |    |    |    |    |    |    |
|       |          |                    |   |   |   |             |              |     |   |   |        |             |      |       |    |    |    |    |       |    |    |      |       |      |     |    |    |    |    |    |    |    |
|       |          |                    |   |   |   |             |              |     |   |   |        |             |      |       |    |    |    |    |       |    |    |      |       |      |     |    |    |    |    |    |    |    |

# Signing Classroom Attendance

- Teachers can delete attendances but you cannot add them on this screen before your sign your attendances.
- \* First, select the attendances you wish to sign for by clicking the box next to each name.
- \* Once you have reviewed/edited your attendance, click on "Sign Attendance"
- \* Read the agreement, enter your pin and click "I agree."

| Class | room: Month:<br>Apr 2021 |   |   | ~ | Co<br>R | unty<br>OCK | :<br>I.AN | D |   | ~ | ר<br>ר<br>ב | Provio<br>J. | der: | ), IN | С  | ~  | •  | Ret | triev | e  |    | Sign | Atte | ndar | ice |    |    |    |    |    |    |    |
|-------|--------------------------|---|---|---|---------|-------------|-----------|---|---|---|-------------|--------------|------|-------|----|----|----|-----|-------|----|----|------|------|------|-----|----|----|----|----|----|----|----|
|       | Child Name               | 1 | 2 | 3 | 4       | 5           | 6         | 7 | 8 | 9 | 10          | 11           | 12   | 13    | 14 | 15 | 16 | 17  | 18    | 19 | 20 | 21   | 22   | 23   | 24  | 25 | 26 | 27 | 28 | 29 | 30 | 31 |
|       | T                        |   |   |   |         |             |           |   |   |   |             |              |      |       |    |    |    |     |       |    |    |      |      |      |     |    |    |    |    |    |    |    |
|       |                          |   |   |   |         |             |           |   |   |   |             |              |      |       |    |    |    |     |       |    |    |      |      |      |     |    |    |    |    |    |    |    |
|       |                          |   |   |   |         |             |           |   |   |   |             |              |      |       |    |    |    |     |       |    |    |      |      |      |     |    |    |    |    |    |    |    |
|       |                          |   |   |   |         |             |           |   |   |   |             |              |      |       |    |    |    |     |       |    |    |      |      |      |     |    |    |    |    |    |    |    |
|       |                          |   |   |   |         |             |           |   |   |   |             |              |      |       |    |    |    |     |       |    |    |      |      |      |     |    |    |    |    |    |    |    |
|       |                          |   |   |   |         |             |           |   |   |   |             |              |      |       |    |    |    |     |       |    |    |      |      |      |     |    |    |    |    |    |    |    |

### **CB Enrollments Missing Attendance**

- \* There are several reasons why CB Enrollments may be missing attendances.
- \* Here are the primary reasons:
  - \* The attendance has been added or modified (matched, signed/co-signed)
  - \* The attendance is on an unmatched enrollment (no ESID)
  - \* Match to County Created enrollment
  - \* The attendance is missing a Signed Date or Cosigned Date
  - \* Have the therapist/supervisor sign or co-sign the attendance
  - \* The rates have not yet been uploaded
  - This can be checked by going to Lookup -> Enrollment Lookup -> Select the School Year Session, County, Provider, and Enrollment Type
  - \* The column on the right that reads "Rates" will show if there is anything there other than \$0

### **CB Enrollments Missing Attendance**

- \* Use Child Lookup screen to find the child and click on the details to see the child details
- \* On the Enrollment list for that child, find the enrollment corresponding to the attendances you want to bill
- \* Make sure the row has an ESID (is a County created enrollment). If there is no ESID, it cannot be billed. You need to match this enrollment to a County created enrollment
- \* Click the Attendance link to view the attendance list

| 8: 2 (9/<br>tress:<br>4 62nd St<br>v Informa | 2012 Gender<br>reet | M<br>015 - 2016 | Cou<br>Dist<br>Mate    | nty: ERIE<br>rict: Orchard Park<br>ched?: Y |                                  |            |               |                                  |                                                 |                                 |
|----------------------------------------------|---------------------|-----------------|------------------------|---------------------------------------------|----------------------------------|------------|---------------|----------------------------------|-------------------------------------------------|---------------------------------|
|                                              | 100                 |                 |                        |                                             |                                  |            |               |                                  |                                                 |                                 |
| Enrollme                                     | nts                 |                 |                        |                                             |                                  |            |               | Sickelbox                        | ugh = The county deleter                        | d this enrollmen                |
| Status                                       | School Year         | From            | То                     | ESID                                        | Provider                         | Enrollment | Service       | Strikethrow                      | ugh = The county deleter<br>Individual Or Group | d this enrollmen                |
| Enrollme<br>Status                           | School Year         | From 1/2/2016-6 | <b>To</b><br>5/30/2016 | ESID<br>R51516W0082830                      | Provider<br>HIGHER LEARNING, LLC | Enrollment | Service<br>ST | Strikethron<br>Frequency<br>3x30 | ugh = The county defeter<br>Individual Or Group | d this enrollmen<br>Atlendances |

# **CB Enrollments Missing Attendance**

- Make sure the attendance exists in the list.
  - \* If it does not appear, then it is not in the system, or it is entered under a different child or different enrollment
- \* Make sure there is a date in the Signed Date column
  - \* If it is empty, have the therapist sign it
- \* Make sure there is a date in the Co-Signed Date column (even if no co-signature is required for that therapist)
  - \* If the therapist requires a co-signature, have the supervisor co-sign
  - \* If the therapist does not require a co-signature, have the therapist make sure that their profile only lists their licensed credential (SLP and not TSHH). Have the therapist un-sign and resign.
- \* Make sure the Voucher # is empty.
  - \* If it is on another voucher that has not been submitted to the County you can edit that other vouchers details and remove it. If the voucher has been submitted to the County and the County denied it and you would like to rebill it, follow the rebilling process.

| Attendance Li<br>Child Name:<br>ESID: 5 | ortega<br>R916179008 | RENE 0   | County: EF | 8E <b>Provi</b> c<br>2016-8/31/2 | der: HIG<br>1016 Se | HER LEARNING, I<br>rvice: RS-ST (I | LLC District: Or<br>NO) Frequency: | chard Park<br>2x30 |         | Ļ           | L              | Ļ              |
|-----------------------------------------|----------------------|----------|------------|----------------------------------|---------------------|------------------------------------|------------------------------------|--------------------|---------|-------------|----------------|----------------|
| Service Date                            | Make Up              | Time In: | Time Out   | Duration                         | # Sess              | Mins/Session                       | Service Provider                   | Setting            | Ind/Grp | Signed Date | Co-Signed Date | Voucher#       |
| 07/12/16                                |                      | 11:00 AM | 11:30 AM   | 30                               | 1.00                | 30                                 | CECILA CUELLAR                     | Home               | 1       | 07/12/16    | 07/12/16       | RS160731064200 |
| 07/14/16                                |                      | 11:00 AM | 11.30 AM   | 30                               | 1.00                | 30                                 | CECILA CUELLAR                     | Home               | 1       |             |                |                |
| 07/26/16                                |                      | 11:15 AM | 11:45 AM   | 30                               | 1.00                | 30                                 | CECILA CUELLAR                     | Home               | 1       |             |                |                |

# **Upcoming Webinars**

- \* Case Management (Independents)
  - \* 6/14 @ 11:00 am https://attendee.gotowebinar.com/register/3094714430039910924
  - \* 6/16 @ 3:00 pm https://attendee.gotowebinar.com/register/8012755174292203278
- \* Case Management (Agency Service Providers)
  - \* 6/21 @ 11:00 am https://attendee.gotowebinar.com/register/7116953364329283086
  - \* 6/23 @ 3:00 pm https://attendee.gotowebinar.com/register/4723130733198084624

# Follow-Up

 This presentation will be recorded and the PowerPoint presentation will be uploaded to the Portal Knowledge Base for future reference.

#### \* Helpful Knowledge Base Articles:

- \* Classroom Management
  - \* http://http://support.cpseportal.com/kb/a42/classroom-management.aspx
- \* Creating a Schedule for the School
  - \* http://support.cpseportal.com/kb/a228/creating-a-schedule-for-the-school.aspx?KBSearchID=16564
- \* Entering Unmatched CBRS Enrollments
  - \* http://support.cpseportal.com/kb/a254/entering-unmatched-cbrs-enrollments.aspx?KBSearchID=16570
- \* Entering Classroom Attendances
  - \* http://support.cpseportal.com/kb/a227/entering-classroom-attendances.aspx?KBSearchID=16571
- Articles on Unmatched Children/Enrollments:
  - \* http://support.cpseportal.com/kb/c11/enrollments.aspx
- \* Search for help in our **Knowledge Base**: http://support.cpseportal.com/main/default.aspx
- \* Email the CPSE Portal Support Team: support@CPSEPortal.com